In Animation Tab tick "Blur"

- R = Amount of Blur; D = Direction of Blur; B = Intensity of the Effect
- PTE AV Studio https://docs.pteavstudio.com/

# **Blur Options**

### Gauss Blur

- In Objects and Animation, with the Object Highlighted
- In Properties Tab, choose "Blur Mode"
- In the dropdown menu choose "Gauss"
- In Animation Tab tick "Blur"
- R = Amount of Blur; D = Direction of Blur; B = Intensity of the Effect

# **Blur with Bokeh**

- In Objects and Animation, with the Object Highlighted
- In Properties Tab, choose "Blur Mode"
- · In the dropdown menu choose "Bokeh"
- In Animation Tab tick "Blur"
- R = Amount of Blur; D = Direction of Blur; B = Intensity of the Effect

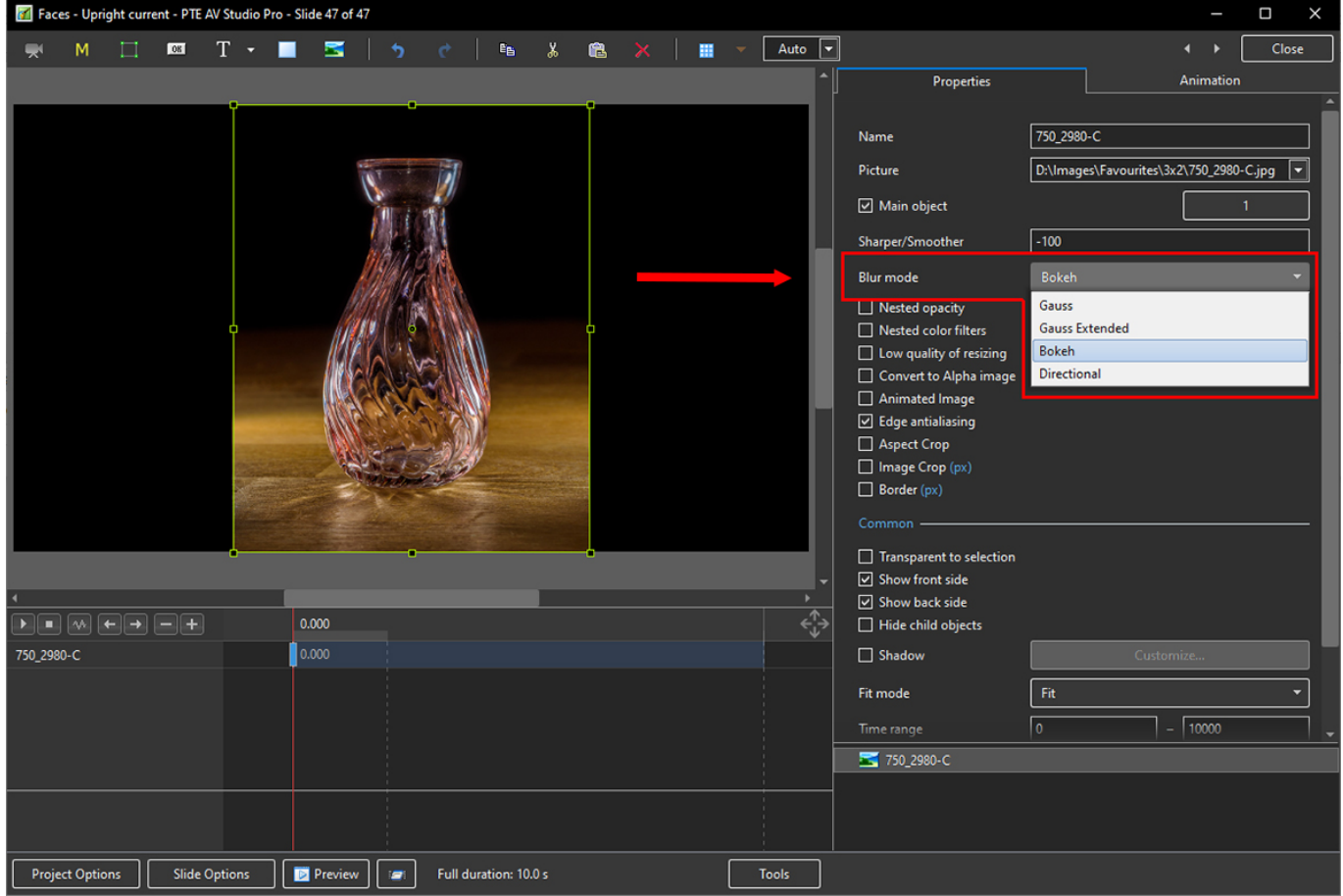

Last update: 2023/03/02 10:34 en-us:11.0:how\_to\_v11:bluroptions https://docs.pteavstudio.com/en-us/11.0/how\_to\_v11/bluroptions?rev=1677753246

| 📶 Faces   | - Uprigh | t current - P1 | te av s | itudio Pro - Sl | ide 47 of | 47       |      |             |       |   |  |       |         |                                                |   |      |       | —       | D X               |
|-----------|----------|----------------|---------|-----------------|-----------|----------|------|-------------|-------|---|--|-------|---------|------------------------------------------------|---|------|-------|---------|-------------------|
|           | М        | OK             | T       | •               |           |          |      | EB          | ¥     |   |  | Auto  | •       | ]                                              |   |      |       |         | Close             |
|           |          |                |         |                 |           |          |      |             |       |   |  |       |         | Properties                                     |   |      | An    | imation |                   |
|           |          |                |         | •               |           | <u>.</u> |      |             |       |   |  |       |         | <ul><li>✓ Pan (%)</li><li>X 0</li></ul>        | v | 0    | ] z [ | 0       | add modifier      |
|           |          |                |         |                 |           |          |      |             |       |   |  |       |         | <ul> <li>✓ Zoom (px)</li> <li>X 860</li> </ul> | Y | 1080 | ] •   | ¤ 100   | add modifier<br>% |
|           |          |                |         |                 |           |          |      |             |       |   |  |       |         | ✓ Rotate C 0                                   | V | 0    | ] × [ | 0       | add modifier      |
|           |          |                |         |                 | h         | 6        |      |             |       |   |  |       |         | ✓ Center X 0                                   | v | 0    |       |         |                   |
|           |          |                |         |                 | 1         |          |      | 3           |       |   |  |       |         | ✓ Framing<br>S 100                             | × | 0    | ] Y [ | 0       | add modifier      |
|           |          |                |         |                 |           |          | -    |             |       |   |  |       |         | ☑ Opacity<br>A 100                             |   |      |       |         |                   |
|           |          |                |         | <b>ė</b>        |           |          | •    |             |       | - |  |       |         | 🗹 Blur                                         |   |      |       |         |                   |
| •         |          |                |         |                 |           | _        | _    | _           |       |   |  | •     |         | R 29                                           | D | 2    | _ B [ | 76      |                   |
| 750_2980- | ·c<br>∙c | ▶■₽            | B       |                 | 0.000     |          |      |             |       |   |  | Ę     | ÷≯<br>↓ | Color correction                               |   |      |       |         |                   |
|           |          |                |         | Ī               |           |          |      |             |       |   |  |       |         | Key frame time                                 |   | 0    |       | [       | ns ns             |
|           |          |                |         |                 |           |          |      |             |       |   |  |       | Ī       | <b>50_2980-C</b>                               |   |      |       |         |                   |
|           |          |                |         |                 |           |          |      |             |       |   |  |       |         |                                                |   |      |       |         |                   |
| Project   | Options  | Slid           | le Opti | ons 🛛           | Previe    | w 🖅      | Full | duration: 1 | 0.0 s |   |  | Tools |         |                                                |   |      |       |         |                   |

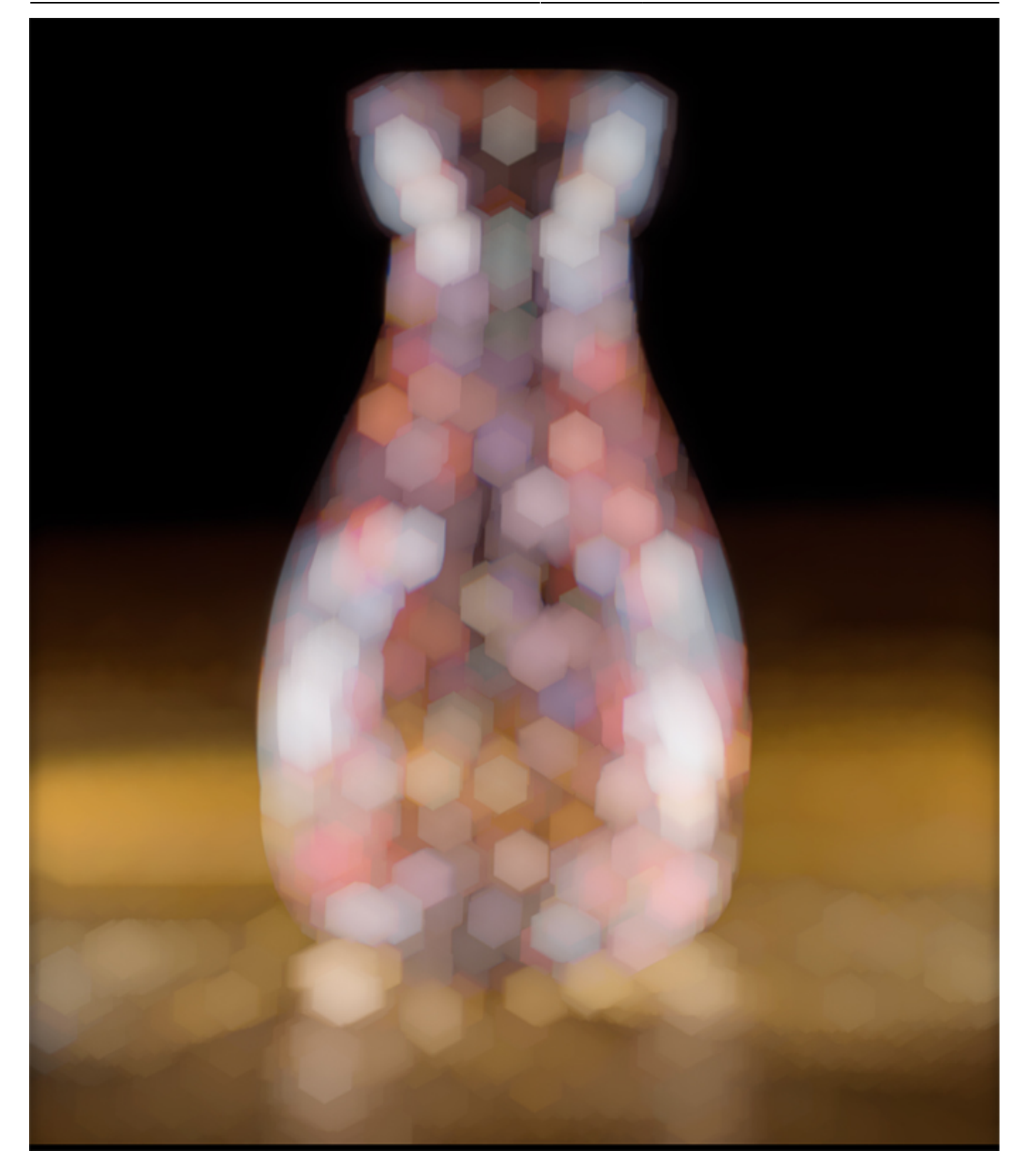

## **Directional Blur effect**

- In Objects and Animation, with the Object Highlighted
- In Properties Tab, choose "Blur Mode"
- In the dropdown menu choose "Directional"

Last update: 2023/03/02 10:34 en-us:11.0:how\_to\_v11:bluroptions https://docs.pteavstudio.com/en-us/11.0/how\_to\_v11/bluroptions?rev=1677753246

| 🜠 Face   | s - Upright | current - P1 | TE AV Stu | idio Pro - | Slide 49 of 4 | 49  |              |           |             |         |       |          |              |                                  |                     | _                  |             | < |
|----------|-------------|--------------|-----------|------------|---------------|-----|--------------|-----------|-------------|---------|-------|----------|--------------|----------------------------------|---------------------|--------------------|-------------|---|
|          | M           | 08           | Т         | <b>-</b>   |               | •   | ¢            | E B       | X           | A       | ×     | <b>.</b> | Auto 🔻       |                                  |                     | <b>↓ </b>          | Close       |   |
|          |             |              |           |            | _             |     |              |           |             |         |       | -        |              | Droperties                       |                     | Animatio           | `           |   |
|          | -           |              |           |            |               |     |              |           |             | _       |       |          | · /          | ropenes                          |                     | Annotion           |             |   |
|          | 182         | 1. Sta       | 0733      | /          | 19            |     | . 14         |           | /           |         | 1/2   |          |              | Marrie                           | C1 2020 02 10 22    | 54.00 (0.0 F       | 10          |   |
|          | 1623        |              | 100       | 7          |               |     | 1997         |           |             | / /     | 1     | /        |              | Name                             | 201_2020-03-19-22   | - 54-03-(B, Kadius | 1,Smoothing |   |
|          | 0           |              | George .  | Per a      | - Anna        |     |              | /         |             | 12      |       |          |              | Picture                          | D:\Images\Favour    | ites\3x2\z61_2020  | )-03-19-2 👻 |   |
|          | 11          | P            | 1         | 1000       |               | 4   | 1            |           |             | 1       |       |          |              | 🗹 Main object                    |                     |                    | 1           |   |
|          | K           |              |           | ~1         | and a         |     |              | America . |             | /       |       | 1 4      |              | Sharper/Smoother                 | -100                |                    |             |   |
|          |             | D-           |           | 13         | Mar 1         |     |              | 12.3      |             |         | 18/   |          |              | Blur mode                        | Directional         |                    | <b>•</b>    |   |
|          | 10          |              |           |            |               |     |              | and the   | <i>Alto</i> | 1       |       | AST .    |              | Nested opacity                   | Gauss               |                    |             |   |
|          |             | 110          | 1-        |            |               |     | <b>J</b> HEE |           |             |         | 177   |          |              | Nested color filters             | Gauss Extended      |                    |             |   |
|          |             |              |           | 1º         |               |     |              |           |             |         | NAT.  |          |              | Low quality of resizing          | Bokeh               |                    |             |   |
|          | 111         |              | 1.16      |            | 1             |     | SPH          | 1 1       | 1           | ( Diffe | Mater | Aller    |              | Convert to Alpha image           | Directional         |                    |             |   |
|          |             |              | A.        |            | 1             |     |              |           | 1.          |         | 10    | 1 Aler   |              | Animated Image                   |                     |                    |             |   |
|          |             | 11           | //        | 1          |               |     |              |           |             |         | A     | all and  |              | ✓ Edge antialiasing              |                     |                    |             |   |
|          |             |              |           | 11         | le de         | NV. |              | 1         |             | 11      | 199   |          |              | Aspect Crop                      |                     |                    |             |   |
|          | + 6/6       |              | 1         | /          | 1             |     |              | /         |             | Y42     |       |          |              | Image Crop (px)      Porder (px) |                     |                    |             |   |
|          |             |              | 1         | /          | 11            |     | /            |           | 1           |         |       |          |              |                                  |                     |                    |             |   |
|          |             |              |           |            | 17 /          |     | /            |           | 1           |         | 18    |          |              |                                  |                     |                    |             |   |
|          | -           |              |           |            |               | 1   |              |           |             |         |       |          |              | Transparent to selection         |                     |                    |             |   |
| 4        |             |              |           |            |               |     |              |           |             |         |       |          | , <b>-</b>   | Show front side                  |                     |                    |             |   |
| Ì        |             |              |           |            | 0.000         | _   |              |           | _           |         |       |          |              | Show back side                   |                     |                    |             |   |
|          |             |              |           |            | 0.000         |     |              |           |             |         |       |          | ~ <b>↓</b> ~ | Hide child objects               |                     |                    |             |   |
| z61_2020 | )-03-19-22- | 54-03-(B,Ra  | diu       |            | 0.000         |     |              |           |             |         |       |          |              | Shadow                           | (                   | Customize          |             |   |
|          |             |              |           |            |               |     |              |           |             |         |       |          |              | Fit mode                         | Fit                 |                    | •           |   |
|          |             |              |           |            |               |     |              |           |             |         |       |          |              | Time range                       | 0                   | - 10000            |             | - |
|          |             |              |           |            |               |     |              |           |             |         |       |          |              | <b>≤</b> z61_2020-03-19-22-54-0: | 3-(B,Radius1,Smooth | ing1)-3            |             |   |
|          |             |              |           |            |               |     |              |           |             |         |       |          |              |                                  |                     |                    |             |   |
|          |             |              |           |            |               |     |              |           |             |         |       |          |              |                                  |                     |                    |             |   |
|          |             |              |           |            |               |     |              |           |             |         |       |          |              |                                  |                     |                    |             |   |
| Proje    | ct Options  | Slid         | le Optio  | 15         | Preview       |     | Full c       | luration: | 10.0 s      |         |       |          | Tools        |                                  |                     |                    |             |   |

- In Animation Tab tick "Blur"
- R = Amount of Blur; D = Direction of Blur

| 🗹 Faces - Upright current - PTE AV Studio Pro - Slide 49 of 49 |                |                        |                  |                |              |       |
|----------------------------------------------------------------|----------------|------------------------|------------------|----------------|--------------|-------|
| ' 🛒 M 🗀 🚥 T 🕶 🔳 述   🍗 🕐   🖦 🐰 🏨 🗙 🖊 🛄 👻 Auto                   | · •            |                        |                  |                | L ▶ [        | Close |
|                                                                | ^              | Properties             |                  | А              | nimation     |       |
|                                                                |                | ] Pan (%)              |                  |                |              |       |
|                                                                |                | x 0                    | Υ 0              | z              | 0            |       |
|                                                                |                | ] Zoom (px)            |                  |                |              |       |
|                                                                |                | X 1620                 | Y 1080           |                | <b></b> 1005 | %     |
|                                                                |                | ] Rotate               |                  |                |              |       |
|                                                                |                | c 0                    | Y 0              | x              | 0            |       |
|                                                                |                | ] Center               |                  |                |              |       |
|                                                                |                | X 0                    | Y 0              |                |              |       |
|                                                                |                | ] Framing              |                  |                |              |       |
|                                                                |                | S 100                  | X 0              | Y              | 0            |       |
|                                                                |                | ] Opacity              |                  |                |              |       |
|                                                                |                | A 100                  |                  |                |              |       |
|                                                                | - U            | ] Blur                 |                  |                |              |       |
|                                                                | <mark>}</mark> | R 81                   | D 143            |                |              |       |
| z61_2020-03-19-22-54-03-(B,Radiu                               |                | Color correction       |                  |                |              |       |
|                                                                |                | Key frame time         | 0                |                |              | I ms  |
|                                                                |                | key nome time          | Ľ                |                | <u> </u>     | • *** |
|                                                                |                | ≤ z61_2020-03-19-22-54 | -03-(B, Radius1, | ,Smoothing1)-3 |              |       |
|                                                                |                |                        |                  |                |              |       |
|                                                                |                |                        |                  |                |              |       |
| Project Options Slide Options Iz Preview Full duration: 10.0 s |                |                        |                  |                |              |       |

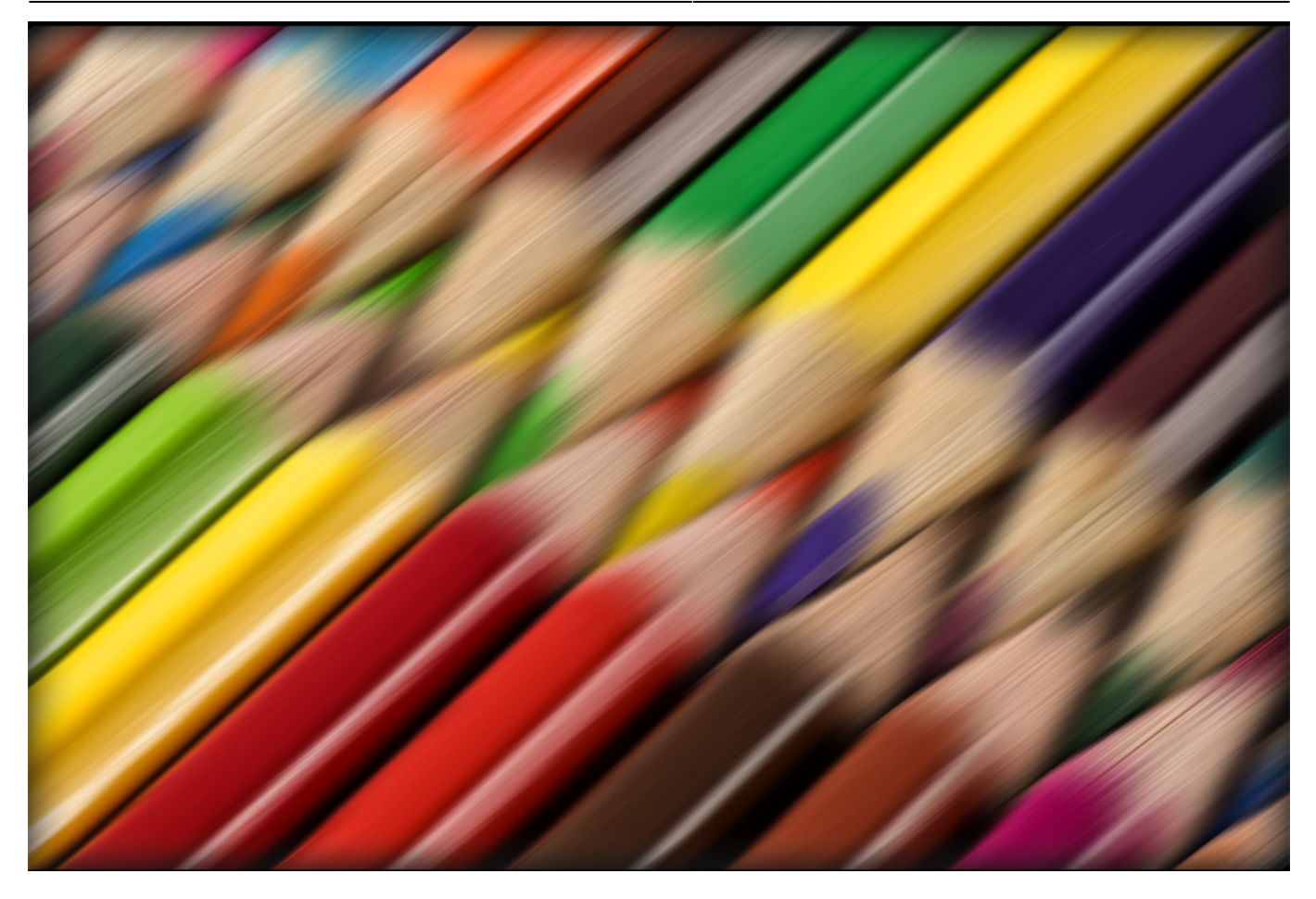

From: https://docs.pteavstudio.com/ - **PTE AV Studio** 

Permanent link: https://docs.pteavstudio.com/en-us/11.0/how\_to\_v11/bluroptions?rev=1677753246

Last update: 2023/03/02 10:34